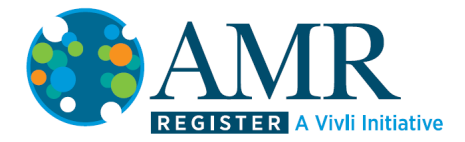

## AMR Data Access Guidance

If your team's expression of interest is accepted, the Lead Applicant will be notified by the AMR Register that their data request has been approved. Your team will then be able to access the data immediately, and will have an 8-week submission period to download and work with the data, and to upload your resulting submission document.

To access the data, log into the Register and go to the 'Active' tab.

The status underneath the project name will now say 'All data Packages Provided and Available':

| by Data Request (a) Determine and and and and and and and and and and                                                                                                    | PEGISTER A Vivil Initiative                                               | 🥰 MY DATAREDUESTS 🗕 RESEARCHE |
|----------------------------------------------------------------------------------------------------|---------------------------------------------------------------------------|-------------------------------|
| <pre>k at is dependent on the second on the second on the</pre>                                                                                                    | y Data Requests (8)                                                       | Search data requests          |
| DACAMLENCE AN INOVATIVE DEA 14 DACASET<br>AND COMPACE AND AND AND AND AND AND AND AND AND AND                                                                                                    | Drait   Active  Not Approved Withdown Arctived                            |                               |
| beh vie Dar Paragees Provide ont Avalatie<br>TEST I LAAKET<br>ARR : DURSE<br>Disk: School and avalate Unit Report Fan Oks:<br>DIAC HULLENGE - ANALYSS OF TEENOS IN STADPA AUREUS INFECTION I DATASET<br>ARR : DURSE<br>DIAC HULLENGE - ANALYSS OF TEENOS IN STADPA AUREUS INFECTION I DATASET<br>ARR : DURSE<br>TEST TRAINED I LAAKET<br>ARR : DURSE<br>TEST TRAINED I LAAKET<br>ARR : DURSE<br>ARR : DURSE Provide and Avalatie<br>State: AD Our Paragees Provide and Avalatie<br>State: AD Our Paragees Provide and Avalatie<br>State: AD OUR Paragees Provide and Avalatie<br>State: AD OUR Paragees Provide Avalatie<br>State: AD OUR Paragees Provide Avala                                                                                                    | ANTA CHALLENGE - MY INNOVATIVE IDEA I 1 DATA SET<br>ANTI CI DOCHTM        |                               |
| EXP 1 I DARAET         Amic consti         Satus: Satus data data yo kin Begist Fan Chask.         DATA CHALLENCE - ANALYSIS OF TRENDS IN STAPH. AUREUS IN ECTION   I DATASET         Amic: consti         Satus: Satu Satu Satu Satu Satu Satu Satu Satu                                                                                                    | Status: All Data Packages Provided and Available                          |                               |
| Avec 20091         Starte And Avely Give Read Sing Starte August Sing Starte August Sing Sing Starte August Sing Sing Sing Sing Sing Sing Sing Sing                                                                                                    | EST2   1 DATASET                                                          |                               |
| Babe, Stander and Ladordy with Reyself Front Ost 10 DATASET.         DATA CALLENCE - ARALYSED FRENDS IN STAPH, AUREUSINECTION (1 DATASET.         Arene constr         Babe, John Depades Revolet and Jabele         TEST FRANCE (1 DATASET.         Arene constr         Babe, John Pades Revolet and Jabele         Babe, John Pades Revolet and Jabele                                                                                                    | MR (D: 0001980                                                            |                               |
| DATA CAULENGE - ANALYSIS OF TEENDS IN STAPH. AUREUS INFECTION   1 DATASET         AINC: DOUBL         Bath: JA DATA PROVINGE IN STAPH. AUREUS INFECTION   1 DATASET         AINC: DOUBL         Bath: JA DATASES Provinge Individual         TEST TRAINED   DATASET         AINC: DOUBL         Bath: JA DATA PROVINGE INSTANCE   DATASETS         AINC: DOUBL         Bath: JA DATA PROVINGE INSTANCE   DATASETS         Bath: JA DATA PROVINGE INSTANCE   DATASETS         Bath: JA DATASET         Bath: JA DATASET         Bath: JA DATASET         Bath: JA DATASET         Bath: JA DATASET         Bath: JA DATASET         Bath: JA DATASET         Bath: JA DATASET         Bath: JA DATASET         Bath: JA DATASET         Bath: JA DATASET                                                                                                    | Status: Submitted and Awaiting Vinli Request Form Check                   |                               |
| AVE & SUBSEL         SUBSE, AD Gas Package Brouted and Avable         EST FLAND (1) DATA SET         SUBSE, AD Gas Package Brouted and Avable         Subse, AD Gas Package Brouted and Avable         Subse, SUBSE Brouted and Avable         Subse, SUBSE Brouted and Avable         Subse, SUBSE Brouted and Avable         Subse, SUBSE Brouted and Avable         Subse, SUBSE Brouted and Avable         Subse, Subse, Subse                                                                                                    | ATA CHALLENGE - ANALYSIS OF TRENDS IN STAPH. AUREUS INFECTION   1 DATASET |                               |
| State: Al Dira Pachages Provided and Available         EST FLAND (1) DLAT SET         All Carl Dard Pachages Provided and Available         State: Al Dira Pachages Provided and Available         State: Al Dira Pachages Provided and Available                                                                                                    | MRR (D: 0001982                                                           |                               |
| TEST FRANNG () TARIASET         AME: SOURD         AME: SOURD         Status AD Factorys Fooded ad Available         AME: SOURD         Status AD Status Factorys Market () TARIASET         Status AD Status Factorys Market () TARIASET         Status AD Status Factorys Market () TARIASET         Status AD Status Factorys Market () TARIASET         Status AD Status Factorys Market () TARIASET         Status AD Status Factorys Market () TARIASET         Status AD Status Factorys Market () TARIASET         Status AD Status Factorys Market () TARIASET         Status AD Status Factorys Market () TARIASET         Status AD Status TRANSING () TARIASET         Status AD Status TRANSING () TARIASET                                                                                                    | Status: All Data Packages Provided and Available                          |                               |
| ARIC: GOURT<br>ARIC: ADDRE PROVIDE ON DORREPORT RESISTANCE () DATASETS<br>ARIC: GOURT<br>ARIC: GOURT<br>ARIC: GOUR | EST TRAINING   1 DATASET                                                  |                               |
| Satur AI Data Pestages Provide and Available AMALYSE OF TREINES NI DORPERUM INE SISTANCE   3 DATASETS AMILES ORDER Satur: AI Data Pestages Provide and Available Satur: AI Data Pestages Provide and Available Satur: AI Data Pestages Provide AI Data Pestages Provide AI Data Pestages Satur: AI Data Pestages Provide AI Data Pestages Satur: AI Data Pestages Provide AI Data Pestages Satur: AI Data Pestages Provide AI Data Pestages Satur: AI Data Pestages Satur: AI Data Pestages Satur:                                                                                                    | MRR (2: 00001991                                                          |                               |
| ANALYSIS OF TREINDS IN DORREPENDER RESISTANCE   3 DATASETS ANRIC: 500989 Status: ATO Zin Speciages Provide an Available Status: ATO Zin Speciages Provide an Available Status: ATO Zin Speciages Provide an Available Status: Ato Zin Speciages Provide an Available Status: Ato Zin Speciages Provide Available Status: Ato Zin Speciages Provide Available Status: Ato Zin Speciages Provide Available Status: Ato Zin Speciages Provide Available Status: Ato Zin Speciages Provide Available Status: Ato Zin Speciages Provide Available Status: Ato Zin Speciages Provide Available Status: Ato Zin Speciages Provide Available Status: Ato Zin Speciages Provide Available Status: Ato Zin Speciages Provide Available Status: Ato Zin Speciages Provide Available Status: Ato Zin Speciages Provid                                                                                                    | Status: All Data Packages Provided and Available                          |                               |
| AMIC: SUMMI<br>GSK TRAINING REQUEST #2110 Arkitable<br>GSK TRAINING REQUEST #2110 Arkitable<br>GSK TRAINING REQUEST #2110 Arkitable<br>Salabat: Analito administrative processing.                                                                                                    | INALYSIS OF TRENDS IN DORIPENEM RESISTANCE   3 DATASETS                   |                               |
| Salawi: Ala Pusaga Privide ut Avalable<br>GSK TRAINING REQUEST #2   1 ATASET<br>Marko: Gowins<br>Salawi: Avaling administrative enceesing.                                                                                                    | MRI (C: 00001936                                                          |                               |
| G SK TRAINING REQUEST #2   1 DATASET<br>AMR (:: 0001910<br>Satus: Availing Amministrike processing.                                                                                                    | Status: All Data Packages Provided and Available                          |                               |
| ARR C: 0001950<br>Satury: Availing Amministrike processing.                                                                                                    | SSK TRAINING REQUEST #2   1 DATASET                                       |                               |
| Status: Awaiting administrative snoeseling.                                                                                                    | MR (0: 0001910                                                            |                               |
|                                                                                                    | Status: Awaitino administrative processing.                               |                               |
|                                                                                                    |                                                                           |                               |

Click on the project, and go to the 'Datasets' tab, where you will see the requested datasets.

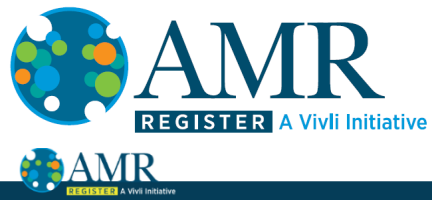

| REGISTER                | A Vivi Initiative                                                      | 📑 MY DATA REQUESTS                 | 🗶 RESEARCHER 🗸 |
|-------------------------|------------------------------------------------------------------------|------------------------------------|----------------|
| Como Data Chall         | enge - my innovative idea                                              |                                    | Print          |
| Datasets                | REQUESTED DATASETS                                                     |                                    |                |
| Request History         | VIVLIUSTED AND PROVISIONED DATASETS                                    |                                    |                |
| Print View              | Program KEV15T01E<br>Turnar: Parat                                     | Data Package Provided to Requestor | >              |
| Chat                    |                                                                        |                                    |                |
|                         | WULLISTED DATASETS PROVISIONED BY EXTERNAL PROVIDERS No Datasets Found |                                    |                |
| How To Guide Privacy Co |                                                                        |                                    |                |

Click on one of the datasets, go to the 'Download' tab and click the 'Download' button. Repeat for each requested dataset. The data will now be downloaded to your computer ready for analysis. You will have an 8-week submission period from midnight Eastern Time on the date you are notified that your request has been approved to complete and submit your submission document.

| REGISTER A Vivil Initiative                                            |         |              | 🥑 MY DATA REQUESTS 🗕 Q RESEARCHER |
|------------------------------------------------------------------------|---------|--------------|-----------------------------------|
| YSTONE                                                                 |         |              |                                   |
| ataset Details Dataset Documents Administrative Details Download Usage |         |              |                                   |
| WNLOADABLE DATA PACKAGE - PRESS DOWNLOAD BUTTON FOR EACH FILE          |         |              |                                   |
| PLOADED FILES                                                          |         |              |                                   |
| Filename                                                               | Size    | Uploaded By  |                                   |
| Omadacycline_2014_to_2020_Surveillance_data.xlsx                       | 13.80MB | Stan Neumann | Download 🕁                        |
|                                                                        |         |              |                                   |
|                                                                        |         |              |                                   |